# 在雙獨立VRU設定中配置CVP和IPIVR

## 目錄

<u>簡介</u> <u>必要條件</u> <u>需採用元件</u> <u>背設 驗難</u> <u>難</u> <u>難</u>

## 簡介

本文說明如何解決在智慧聯絡人管理(ICM)上客戶語音門戶(CVP)和IP互動式語音響應(IPIVR)共存的問題。

## 必要條件

#### 需求

思科建議您瞭解以下主題:

- CVP
- IPIVR
- ICM

#### 採用元件

本文件所述內容不限於特定軟體和硬體版本。

本文中的資訊是根據特定實驗室環境內的裝置所建立。文中使用到的所有裝置皆從已清除(預設))的組態來啟動。如果您的網路正在作用,請確保您已瞭解任何指令可能造成的影響。

# 背景資訊

由於IPIVR和CVP在ICM中作為語音響應單元(VRU)同時存在遷移或測試,因此可能需要它們並行工作。VRU選擇的規則如下:

步驟1. 路由器首先檢查為執行指令碼的撥出號碼配置了哪個客戶例項。

步驟2. 如果配置了客戶例項, 它將檢查哪個VRU與該客戶例項相關聯。

要檢視哪個VRU與客戶例項相關聯,請導航到Configuration Manager並瀏覽到Configure ICM > Enterprise > ICM Node > ICM Instance Explorer。選擇客戶定義,然後在右側可以看到與客戶例項

關聯的網路VRU。

步驟3. 如果沒有與客戶例項關聯的網路VRU,或者撥號號碼將客戶例項設定為None,則路由器會 選擇預設網路VRU。

要檢視預設網路VRU,請導航至Configuration Manager,然後瀏覽至Configure ICM > Enterprise > System Information > System Information。

步驟4. 路由器確定網路VRU後, 會檢查在初始路由請求中傳送的路由客戶端的標籤配置。

若要檢視為網路VRU配置的標簽,請導航到Configuration Manager,然後瀏覽到Tools > Explorer Tools > Network VRU Explorer,並找到適當的Network VRU。查詢為初始路由請求中傳送的路由 客戶端配置的標籤。

## 設定

一旦您瞭解此工作方式,就可以輕鬆配置此共存性。

步驟1.在VRU資源管理器中建立您的CVP和IPIVR VRU。

步驟2.在ICM例項下建立兩個客戶定義。

• 適用於IPIVR的ONE與IPIVR VRU

| 🏠 ICM Instance Explorer |                                                                                                    |
|-------------------------|----------------------------------------------------------------------------------------------------|
|                         | ICM Instance ICM Node   Name: * ucce   Type: * Standard   Instance number: * 0   Network ICM instance >   Description: >     Customer definition   Customer options   Name: * ucce.ipivr   Name: * ucce.ipivr   Network VRU: IPIVR   Description:   Feature control set: NONE |
| Save Close Help         |                                                                                                    |
| ICM Instance: ucce      |                                                                                                    |

• 適用於CVP的ONE,帶CVP VRU

| ICM Instance Explorer                                                                                                    |                                                                                                    |
|----------------------------------------------------------------------------------------------------|----------------------------------------------------------------------------------------------------|
| Select filter data          Optional Filter       Condition       Value         None       Value       Cancel filter changes         Save       Retrieve       Cancel filter changes         Hide legend       (1) ICM Instance       (2) Customer definition         Click on an item to edit or view its contents.       Use the Add buttons to create new items. | ICM Instance ICM Node<br>Name: * ucce<br>Type: * Standard<br>Instance number: * 0<br>Network ICM instance<br>Description:                                                              |
| 2 ucce.ipivr<br>2 (2) Add Customer definition<br>Save Close Help                                                                                                    | Customer definition       Customer options         Name:       * ucce.cvp         Network VRU:       CVP         Description:       Image: Cvp         Feature control set:       NONE |

步驟3.關聯撥出號碼的客**戶定義**。

• 適用於基於IPIVR的傳輸路由

|                                                               | 1 (                                   |                         |         |
|---------------------------------------------------------------|---------------------------------------|-------------------------|---------|
| elect filter data                                             | Attributes   Dialed Number Mapping    | Dialed Number Label     |         |
| outing client                                                 | Routing client                        | * CUCMPG_PIM.RC         | 7       |
| ustomer <ali>All&gt;</ali>                                    | Media routing domain                  | * Cisco Voice           |         |
| ptional Filter Condition Value                                |                                       | *[400                   |         |
|                                                               | Dialed number string 7 Script selecto | or " 4150               |         |
| Save Retrieve Cancel filter cha                               | nges Name                             | * CUCMPG_PIM.RC.4150    |         |
| ed Number / Script Selector                                   | Customer                              | ucce.ipivr              |         |
| Name                                                          | Dofault label                         | (None)                  |         |
| CUCMPG_PIM.RC.4150<br>CUCMPG_PIM.RC.4199                      |                                       |                         |         |
|                                                               | Description                           | Trigger for IPIVR Queue |         |
| 2 CUCMP6_PIM.RC.8ecordAgentGreetin<br>2 CVP_PIM.RC.8005532447 | Permit application routing            |                         |         |
| 0 CVP_PIM.RC.8005532448                                       | Reserved by IVR                       |                         |         |
| 2 CVP_PIM.RC.8005532449<br>剤 CVP_PIM.RC.8005532450            |                                       |                         |         |
| CVP_PIM.RC.8005532451                                         |                                       |                         |         |
| 創 CVP_PIM.RC.8005532452<br>剤 CVP_PIM_BC 8005532453            |                                       |                         |         |
| CVP_PIM.RC.8005532454                                         |                                       |                         |         |
| グ MRPG_SIPPIM.RC.2500<br>利 MRPG_SIPPIM.RC 2501                |                                       |                         |         |
| MRPG_SIPPIM.RC.PersonalCallback                               |                                       |                         |         |
|                                                               |                                       |                         |         |
|                                                               |                                       |                         |         |
|                                                               |                                       |                         |         |
|                                                               |                                       |                         |         |
|                                                               |                                       |                         |         |
|                                                               |                                       |                         |         |
|                                                               |                                       |                         |         |
|                                                               |                                       |                         |         |
|                                                               |                                       |                         |         |
| Add Delete Hevent                                             |                                       | Save Clo                | se Heln |

• 適用於基於CVP的路由後或路由前

|                                                                                                    | ied Number / Script Selector List                                                                                                    |
|----------------------------------------------------------------------------------------------------|----------------------------------------------------------------------------------------------------|
| Attributes       Dialed Number Mapping       I         Routing client       Media routing domain       I         Dialed number string / Script selector       Name         Customer       I         Default label       Description         Permit application routing       Reserved by IVR | Ited Number / Script Selector List         slect filter data         outing client         ustomer <all>         ptional Filter         Condition         Value         Ione         Save         Retrieve         Cancel filter changes         Isave         CUCMPG_PIM.RC.4150         CUCMPG_PIM.RC.4150         CUCMPG_PIM.RC.4199         CUCMPG_PIM.RC.4199         CUCMPG_PIM.RC.4199         CUCMPG_PIM.RC.8005532447         CVP_PIM.RC.8005532448         CVP_PIM.RC.8005532448         CVP_PIM.RC.8005532445         CVP_PIM.RC.8005532450         CVP_PIM.RC.8005532451         CVP_PIM.RC.8005532452         CVP_PIM.RC.8005532453</all> |
| Dialed Number Mapping 1                                                                                                    | Attributes<br>Routing of<br>Media rou<br>Dialed nu<br>Name<br>Customer<br>Default la<br>Descriptin<br>Permit ap<br>Reserved                                                                                                    |

## 驗證

- •在CVP綜合呼叫流程中呼叫CVP路由客戶撥打的號碼,呼叫必須與CVP作為IVR一起使用。
- 從CUCM呼叫到CUCM路由客戶端撥打的號碼,並且呼叫應適用於IPIVR指令碼。

## 疑難排解

由於某種原因,如果未選擇正確的VRU,您可以檢查ICM路由器日誌:

16:01:37:990路由器跟蹤:(65536 x 0 :0)NewCall:CID=(152454,501)、DN=4150、ANI=3003、 CED=、**RCID=5000**、MRDID=1、CallAtVRU=0、OpCode=0。 16:01:38:054路由器跟蹤:(65536 x 0 :0)TranRouteToVRU:Label=4100,CorID=1,**VRUID=5001**。

RCID是CUCM,因為呼叫是從CUCM路由而VRUID是IPIVR。

如果VRU ID不正確,則應更正配置。